## CASH RADAR PB システム「カラーパターン」切り替え

•

2023/10/18(水)実施のメンテナンスによって追加される機能です

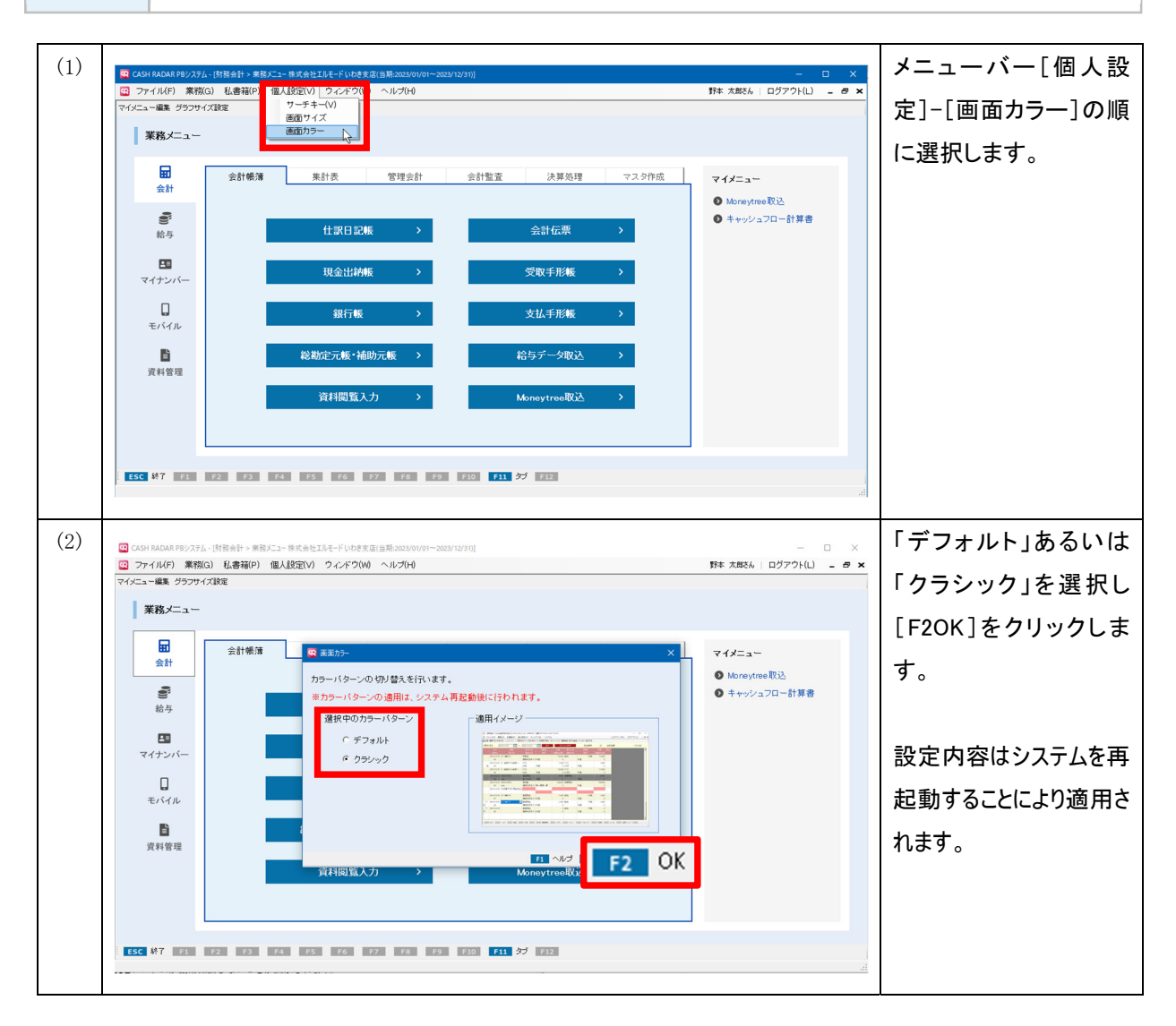

## 「画面カラー」の適用範囲

個人設定「画面カラー」は設定を行ったPCに対して適用されます。

設定が行われたPCにおいては、どのユーザーがログインした場合でも設定されたカラーでシステムが稼働します。

「個人設定」他2メニューの適用範囲

【サーチキー】…設定を行ったユーザーに適用

当該ユーザーがどのPCにログインした場合も、そのユーザーにおける設定が適用される。

## 【画面サイズ】…設定が行われたPCにおいて設定を行ったユーザーに適用

当該PCに別のユーザーがログインした場合は、その者の設定が適用される。